親愛的保戶,您好:

為確保您的權益與網路交易安全,建議您使用Internet Explorer 11(含)以上版本,並啟用TLS 1.2以上之加密通訊協定,以強化網路傳輸資訊安全性。

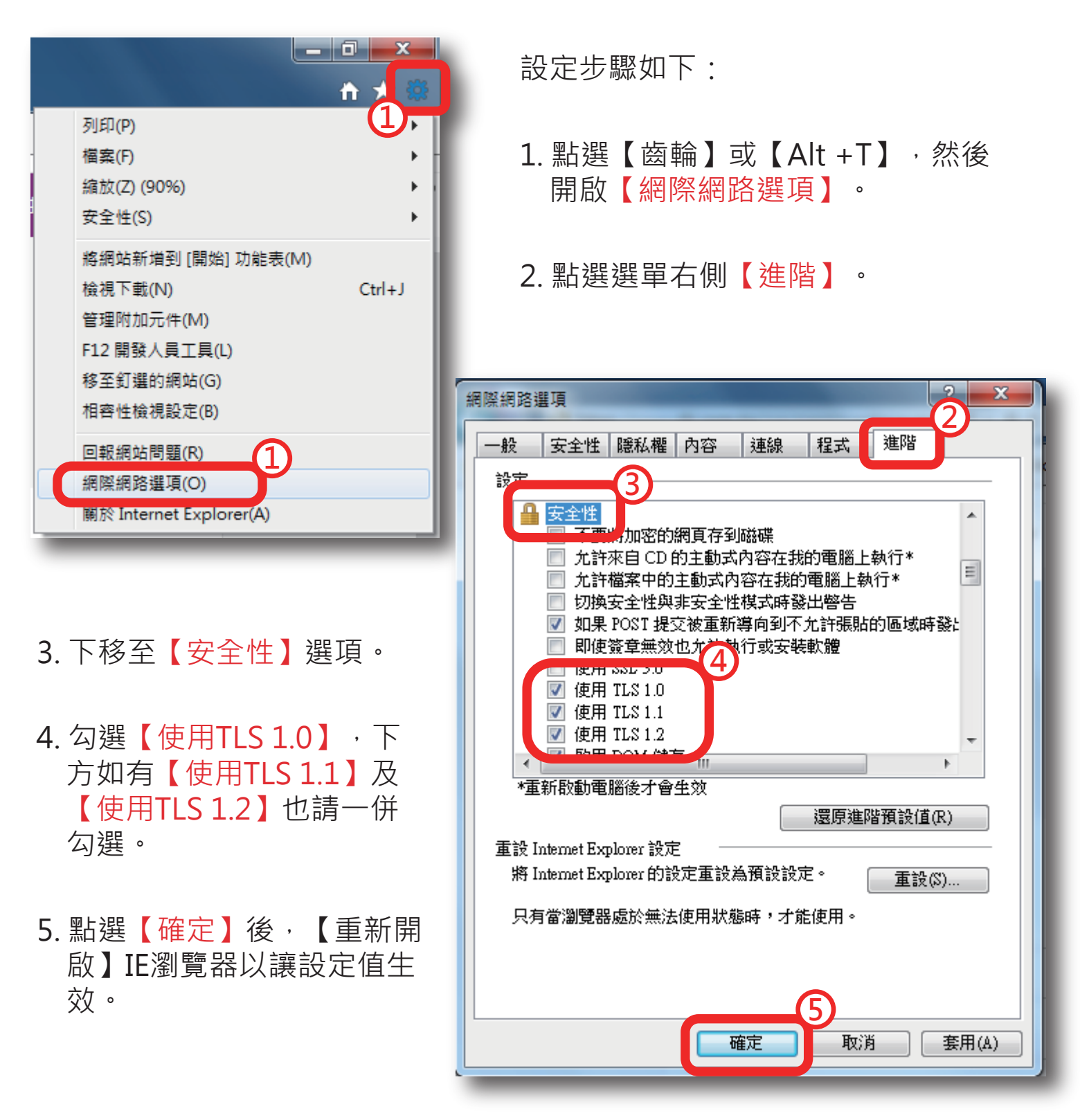

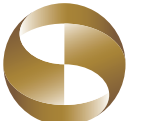

北豐保險 | 用心守護 安全有顧